感谢您使用本公司 YTC8750B 伏安特性综合测试仪。在您初次使用该仪器前, 请您详细地阅读本使用说明书,将可帮助您熟练地使用本仪器。

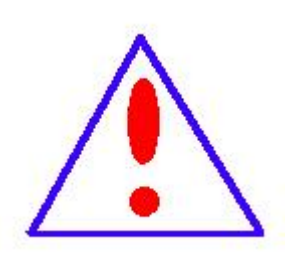

我们的宗旨是不断地改进和完善公司的产品,因此您所使用的 仪器可能与使用说明书有少许的差别。如果有改动的话,我们会 用附页方式告知,敬请谅解!您有不清楚之处,请与公司售后服 务部联络,我们定会满足您的要求。

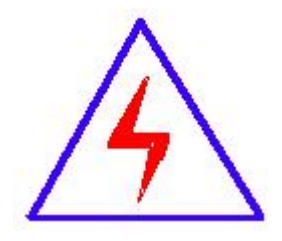

由于输入输出端子、测试柱等均有可能带电压,您在插拔测 试线、电源插座时,会产生电火花,小心电击,避免触电危险, 注意人身安全!

#### 慎重保证

本公司生产的产品,在发货之日起三个月内,如产品出现缺陷,实行包换。 三年(包括三年)内如产品出现缺陷,实行免费维修。三年以上如产品出现缺陷, 实行有偿终身维修。如有合同约定的除外。

#### 安全要求

请阅读下列安全注意事项,以免人身伤害,并防止本产品或与其相连接的任 何其它产品受到损坏。为了避免可能发生的危险,本产品只可在规定的范围内使 用。

#### 只有合格的技术人员才可执行维修。

一防止火灾或人身伤害

使用适当的电源线。只可使用本产品专用、并且符合本产品规格的电源线。

**正确地连接和断开。**当测试导线与带电端子连接时,请勿随意连接或断开测试导线。

产品接地。本产品除通过电源线接地导线接地外,产品外壳的接地柱必须接地。 为了防止电击,接地导体必须与地面相连。在与本产品输入或输出终端连接前, 应确保本产品已正确接地。

**注意所有终端的额定值。**为了防止火灾或电击危险,请注意本产品的所有额定值 和标记。在对本产品进行连接之前,请阅读本产品使用说明书,以便进一步了解 有关额定值的信息。

- **请勿在无仪器盖板时操作。**如盖板或面板已卸下,请勿操作本产品。
- **使用适当的保险丝**。只可使用符合本产品规定类型和额定值的保险丝。
- **避免接触裸露电路和带电金属。**产品有电时,请勿触摸裸露的接点和部位。
- **在有可疑的故障时,请勿操作。**如怀疑本产品有损坏,请本公司维修人员进

行检查,切勿继续操作。

- 请勿在潮湿环境下操作。
- 请勿在易爆环境中操作。
- 保持产品表面清洁和干燥。

# 一安全术语

警告:警告字句指出可能造成人身伤亡的状况或做法。

小心:小心字句指出可能造成本产品或其它财产损坏的状况或做法。

# 目录

| YTC8750I     | B 伏安特性综合测试仪主要特点 |            |  |
|--------------|-----------------|------------|--|
| 主要技术         | 、参数             | 错误! 未定义书签。 |  |
| 仪器面板         | 〔结构说明           | 错误! 未定义书签。 |  |
| 第一章 <b>:</b> | 主菜单             | 错误! 未定义书签。 |  |
| 第二章 <b>:</b> | 接线图             | 错误! 未定义书签。 |  |
| 第三章:         | 附录              | 错误! 未定义书签。 |  |

#### YTC8750B 伏安特性综合测试仪主要特点

#### 全自动互感器综合测试仪主要特点

仅需进行简单的数字设定:设定互感器的额定参数。仪器将全过程自动记录 数据,并自动将变比极性、伏安特性曲线等计算并显示出来,省去换线、手动调 压、人工记录、整理、描曲线等烦琐劳动。

使用极为简单的操作和接线方法以实现互感器的测量,极大的降低了工作强 度和提高了工作效率,方便现场开展互感器的测量工作;快捷、简单、精确、方 便 。。。。。。

------= 输出电压高、容量大=------=

★ 伏安特性试验:单机最大输出电压高达1000V;可用于做500KV等级1A电流互感器的伏安特性试验。变比测试:最大电流输出高达600A。整机功率5KVA,设备电源输出全部为真实电压和电流值,并且波形为标准正弦波,频率为50Hz;能够真正有效模拟互感器的真实状态,符合国家相关检修规定。 调压分辨率最小可以达到0.0045V

★ 可测试 CT/PT 的: "伏安特性", "5%、10%和 15%误差曲线", "变比、极性"、 "二次负荷", "二次回路", "二次耐压"和退磁功能。

★ 测试满足 GB1208、GB1207 等各类互感器标准,并依照互感器类型和级别自动选择何种标准进行测试。

- ★ 7 寸彩色触屏自带中文输入法,可输入中文编号。
- ★ 界面友好美观,全中文图形界面,面板自带打印机,可随时打印曲线图及测 试数据。
- ★ 带有大容量存储器,可存储 4000 组测试数据,数据掉电永不丢失;
- ★ 试验完毕后将数据存入U盘,可以在电脑端用软件进行数据分析,并生成 WORD 报告。

- ★ 拐点自动计算功能;具有完善的数据查询、浏览、打印、删除功能;自带日期/时间功能。
- ★ 单机一体化,重量轻,仅重 22Kg,方便携带,便于流动试验。

| 测试用途  |      | 保护和计量类 CT、保护类 PT                                          |
|-------|------|-----------------------------------------------------------|
|       | 电压   | AC220V/±10%                                               |
| 输入电源  | 频率   | $50 \text{Hz} / \pm 10\%$                                 |
|       | 最大功率 | 5KVA                                                      |
|       | 最大电压 | 0~1000V                                                   |
| CT 伏安 | 最大电流 | 20A                                                       |
|       | 精度   | ±0.5%                                                     |
|       | 最大电流 | 0-600A                                                    |
| CT 变比 | 最大电压 | 0-7V                                                      |
|       | 精度   | $\pm 0.5\%$                                               |
| PT 伏安 | 最大电压 | 安全设限: 0 <sup>~</sup> 500V                                 |
|       | 最大电流 | 20A                                                       |
|       | 精度   | $\pm 0.5\%$                                               |
| DT亦比  | 最大电压 | 0~1000V                                                   |
| FI 文比 | 精度   | $\pm 0.5\%$                                               |
| 一次通流  | 范围   | 0 <sup>~</sup> 200A/5 分钟                                  |
| 二次耐压  | 范围   | 0 <sup>~</sup> 1000V/5 分钟                                 |
|       | 运行温度 | 1000 - 1000                                               |
| 环境条件  | 存储温度 | -10 C /~+30 C                                             |
|       | 湿度   | 相对湿度: 45%~60%, 不结露                                        |
| 仪器尺   | रेने | $350 \text{mm} \times 240 \text{mm} \times 270 \text{mm}$ |
| 仪器重量  |      | 重量 22kg                                                   |

主要技术参数

# 仪器面板结构说明

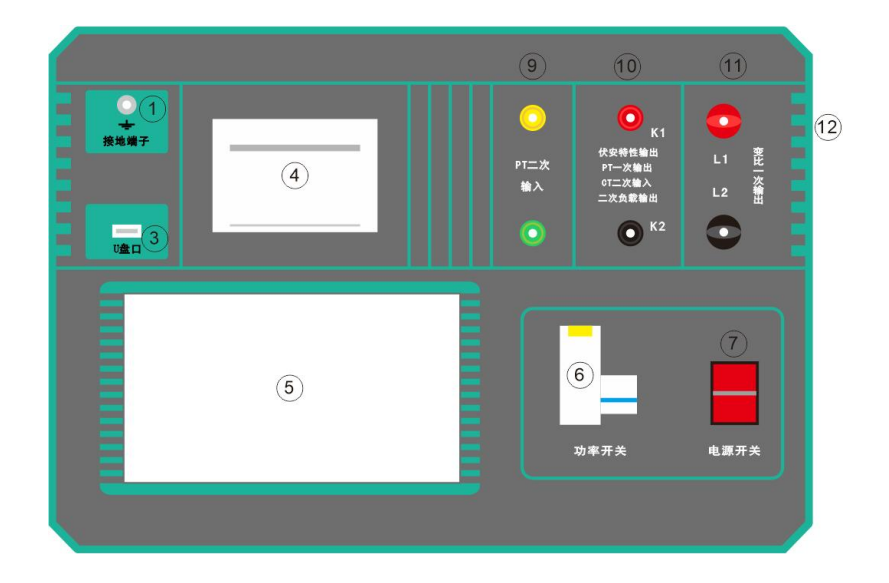

| 1 | 接地端子       | 9  | PT 变比二次输入口    |
|---|------------|----|---------------|
| 2 | U盘口        |    | CT/PT 伏安输出口   |
| J |            | 10 | PT 一次输出口      |
| 4 | 打印机        |    | 二次负荷输出口       |
| 5 | 7寸 LCD 显示屏 |    | CT 变比二次输入口    |
| 6 | 功率开关       | 11 | CT 变比一次输出口    |
| 7 | 电源开关       | 12 | 电源输入口(AC220V) |

## 第一章: 主菜单

# 1. 初始化

接通 AC220V 电源,打开面板上的电源开关,进入仪器的初始化;初始化完成后蜂鸣器响两声,此时等待 15 秒或点击屏幕任意地方进入主菜单。

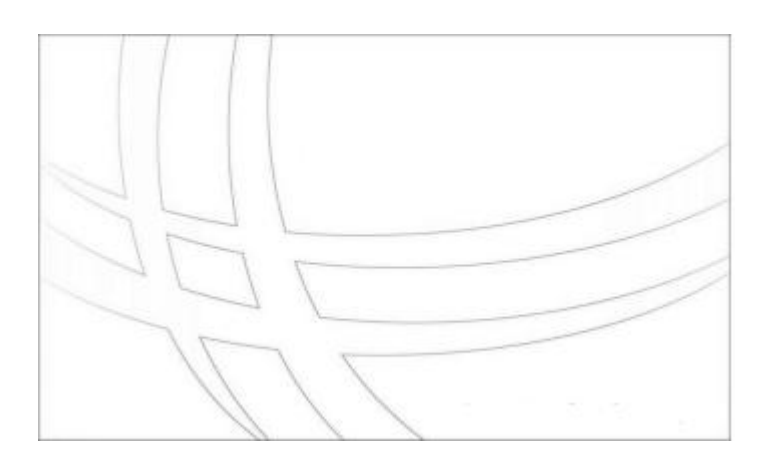

进入界面后点击左右[**上翻页**]或[**下翻页**]选择*菜单页*。 有 CT 测试、PT 测试、附加功能、数据管理和系统管理五项循环功能菜单, 找到所需要测试的项目点击进入即可。

第二章: CT 测试

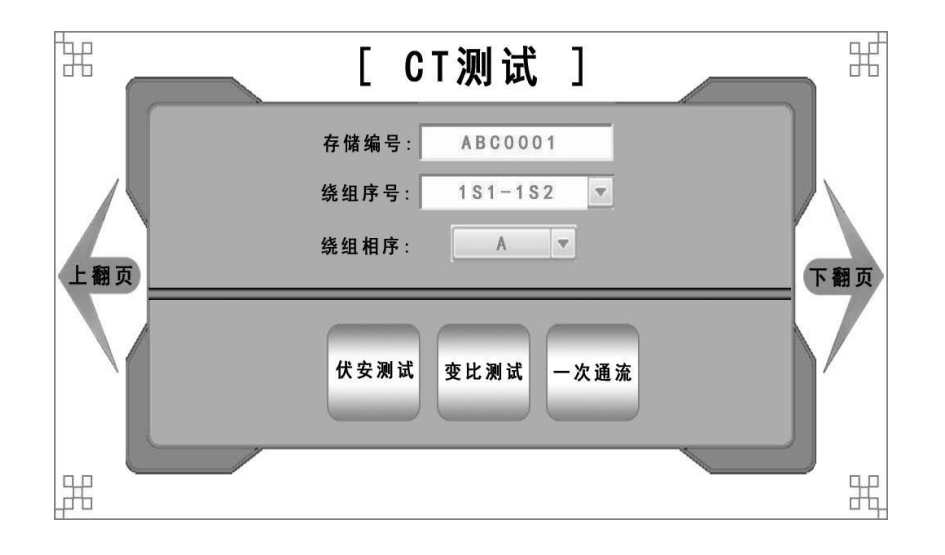

- a) 基本信息:
  - A. 存储编号:可输入最多 10 个汉字或 20 个字符、字母和数字。
  - B. 绕组序号:可输入最多4个汉字或8个字符、字母和数字。 建议采用 预设值。
  - C. 绕组相序:表示当前所测绕组的相序。可选值为:A、B、C。
- b) 伏安测试:

点击【伏安测试】后界面如下:

| I CT伏安设置 ]                             |         |
|----------------------------------------|---------|
| 最大电压: 自动模式 ▼<br>最大电流: 1.000 A          | 开始测试接线图 |
| 升压速度: 全速 ▼                             |         |
|                                        | 返回上层    |
| [ 2024-1-10 ] - [ 12:12:00 ] - [ 星期六 ] |         |

- A. 参数说明:
  - 最大电压:将要输出的电压。
  - 可选择: 自动模式、1V、5V、30V、220V、1000V。
  - 最大电流:将要输出的电流,最高 20A。
  - 升压速度:调压器的速度,可选:全速、高速、中速、低速。

注意:开始试验前请查看接线是否正确。

#### B. 测试接线:

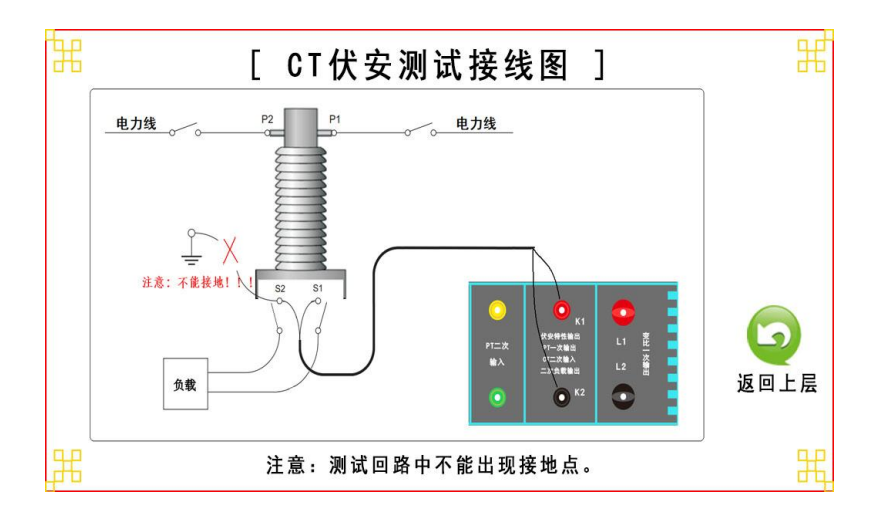

点击【接线图】后就可以看到测试接线图:

### 注意:

- ✤ 测试时被测的绕组不能接地。
- ✤ 测试时互感器与原有线路要断开。
- 回路中有高压,试验中不能触碰或插拔测试线。
- ✤ 开始试验时请合上功率开关。

### C. 试验结果:

**试验结果**页,界面如下图。

| [ CT伏安测试结果 ]             | [功能] |
|--------------------------|------|
| 基本数据 励磁曲线 误差曲线 励磁数据 误差数据 |      |
|                          | 结果打印 |
|                          | 数据保存 |
| 拐点电压: 28.172V            |      |
| <b>拐点电流:</b> 0.0949A     |      |
|                          | 返回主页 |
|                          |      |
|                          |      |

- **基本数据**:显示出所测试出的所有基本结果,如上图。
- **励磁曲线**:显示出当前数据的励磁曲线。
- **误差曲线:**显示出当前数据的 5%或 10%误差曲线。
- 励磁数据:根据所设模式显示出励磁数据,模式有:全部数据、标准数据 和指定数据。
- **误差数据**:根据所设模式显示出误差数据,模式有:全部数据和标准数据。
- **结果打印**:可以根据设置的模式进行结果打印。
- **数据保存:**点击后可以保存当前数据。

# 注意:

结果需要手动保存,如需保存请按右侧的【数据保存】按钮进行存储。

c) 变比测试:

点击【变比测试】后界面如下:

| 额定一次电话 | £: 1000        | A  | 开始测试 |
|--------|----------------|----|------|
| 额定二次电话 | <b>L</b> : 5 7 | J. |      |
| 输出电波   | <b>t:</b> 300  | A  | 接线图  |
|        |                |    | 返回上层 |

- A. 参数说明:
  - 额定一次电流:被测互感器的额定一次电流。
  - 额定二次电流: 被测互感器的额定二次电流。
  - 输出电流:将要输出的一次电流,建议额定一次大于 300A 时设为 300A
    输出,小于 300A 时设为额定一次的一半。

### B. 测试接线:

点击【接线图】后就可以看到测试接线图:

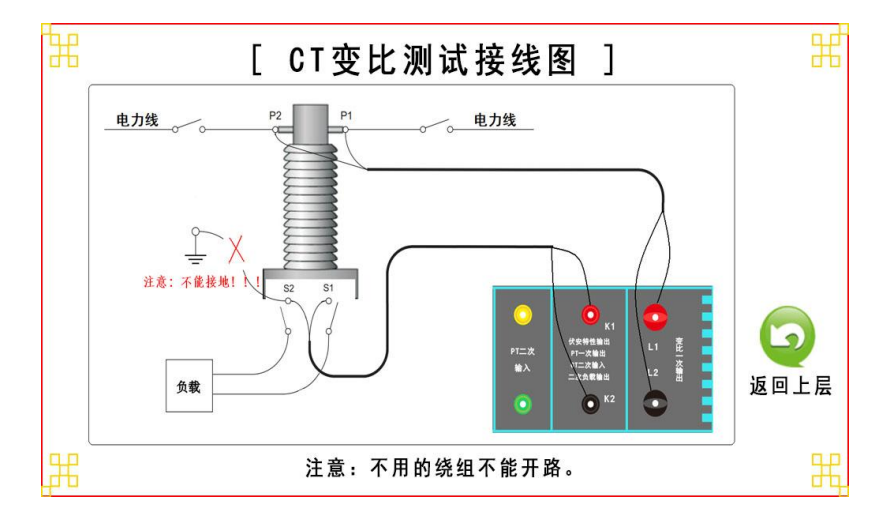

注意:

- ◆ 二次不能开路,不用的二次绕组必须要短接。
- ✤ 测试时互感器与原有线路要断开。
- ◆ 回路中有高压,试验中不能触碰或插拔测试线。
- ✤ 开始试验时请合上功率开关。
- C. 试验结果:

**试验结果**页,界面如下图。

|                  | [ CT变比测试结果 ]                   | [功能]      |
|------------------|--------------------------------|-----------|
| 基本数据             | ー次电流: 100.9 A<br>二次电流: 0.504 A | 结果打印 数据保存 |
| 变<br>比<br>结<br>果 | 変比: 1.000K:5<br>匝比: 200.0:1    | 返回主页      |
|                  | 极性: 同相/-                       |           |

- **基本数据**:显示出所测试出的所有基本结果,如上图。
- **结果打印:**可以根据设置的模式进行结果打印。
- **数据保存:**点击后可以保存当前数据。

### 注意:

结果需要手动保存,如需保存请按右侧的【数据保存】按钮进行存储。

| ₩ [CT一次通流设置]                                 |         |
|----------------------------------------------|---------|
| 额定一次电流: 1000 A<br>额定二次电流: 5 ▼<br>输出电流: 200 A | 开始测试接线图 |
| 持续时间: 300 秒                                  | 返回上层    |
| [ 2024-1-10 ] - [ 12:12:00 ] - [ 星期六         | ] #     |

点击【一次通流】后界面如下:

- D. 参数说明:
  - 额定一次电流:被测互感器的额定一次电流。
  - 额定二次电流:被测互感器的额定二次电流。
  - 输出电流:将要输出的电流,最大 200A。
  - 持续时间:最长 300 秒。
- E. 接线和测试:

接线图和测试结果如下图:

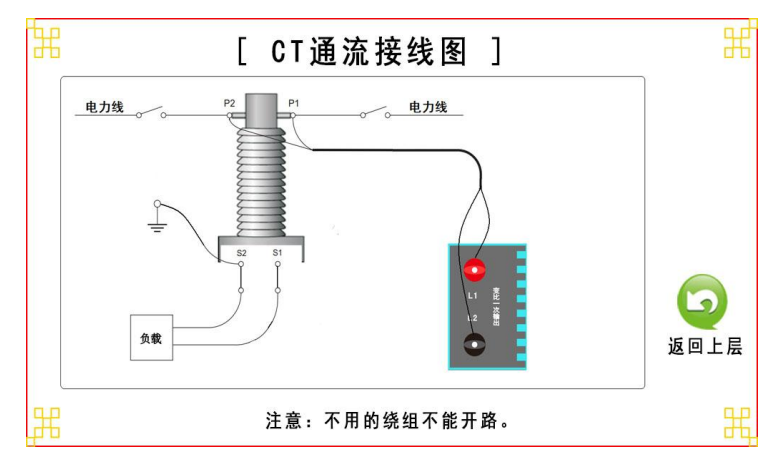

| [二次回路测试结果]                        | [功能] |
|-----------------------------------|------|
| 测试结果                              | 结果打印 |
| 最大一次电流: 100.3A<br>理论二次电流: 0.5015A |      |
| 持续时间: 50秒                         | 返回主页 |
|                                   |      |

# 注意:

- ◆ 二次不能开路,不用的二次绕组必须要短接。
- ✤ 开始试验时请合上功率开关。
- ◆ 此功能不能保存,如果需要保存结果,请直接进行打印。

第三章: PT 测试

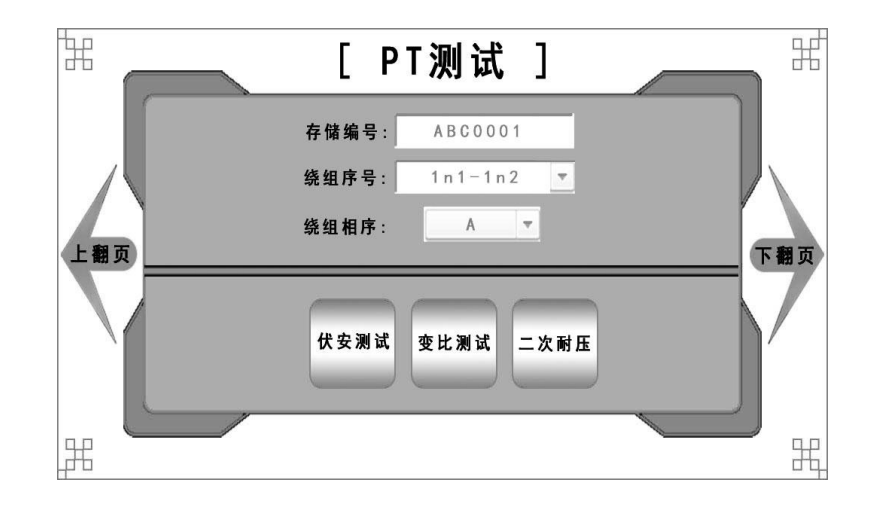

- 1. 基本信息:
  - ●存储编号:可输入最多10个汉字或20个字符、字母和数字。
  - ●绕组序号:可输入最多4个汉字或8个字符、字母和数字。 建议采用预设值。
  - ●绕组相序:表示当前所测绕组的相序。可选值为:A、B、C。
- 2. 伏安测试:

点击【伏安测试】后界面如下:

| [ PT伏安设                                | 置 ]     |         |
|----------------------------------------|---------|---------|
| 最大电压: 100<br>最大电流: 1.000<br>升压速度: 全谏 ▼ | V<br>A  | 开始测试接线图 |
| [ 2024-1-10 ] - [ 12:12:0              | 0]-[星期六 |         |

- A. 参数说明:
  - 最大电压:将要输出的电压。
    出于安全考虑输出电压上限设为最高 500V。
  - 最大电流:将要输出的电流,最高 20A。
  - 升压速度:调压器的速度,可选:全速、高速、中速、低速。

注意:开始试验前请查看接线是否正确。

#### B. 测试接线:

点击【接线图】后就可以看到测试接线图:

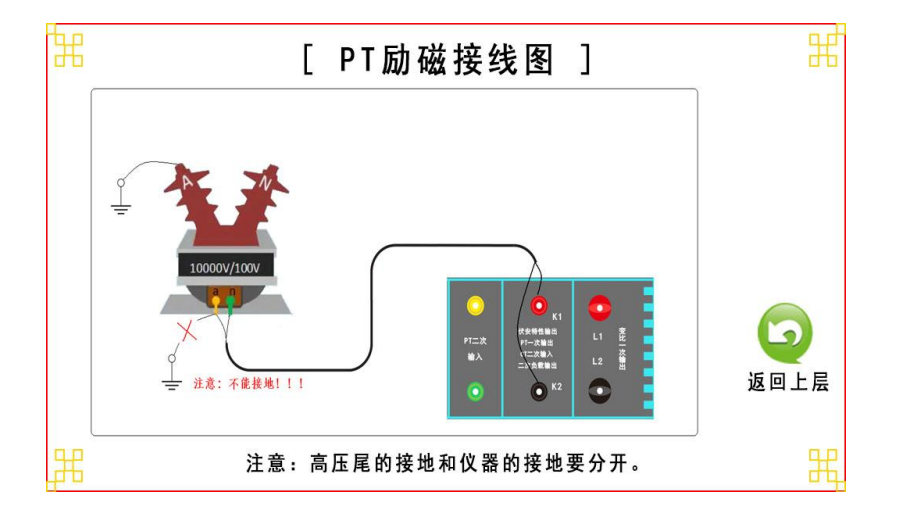

注意:

- ✤ 测试时被测的绕组不能接地。
- ✤ 测试时互感器与原有线路要断开。
- ◆ 对二次加压时一次会产生高压,请远离一次,并设立警戒线。
- 回路中有高压,试验中不能触碰或插拔测试线。
- ◆ 开始试验时"请合上功率开关"。

## C. 试验结果:

**试验结果**页,界面如下图。

| [ PT伏安测试结果 ]   | [功能] |
|----------------|------|
| 基本数据 励磁曲线 励磁数据 |      |
|                | 结果打印 |
|                | 数据保存 |
| 拐点电压: 28.172Ⅴ  |      |
| 拐点电流: 0.0949A  |      |
|                | 返回主页 |
|                |      |
|                |      |

- **基本数据:**显示出所测试出的所有基本结果,如上图。
- **励磁曲线**:显示出当前数据的励磁曲线。
- 励磁数据:根据所设模式显示出励磁数据,模式有:全部数据、标准数据 和指定数据。
- **结果打印**:可以根据设置的模式进行结果打印。
- **数据保存:**点击后可以保存当前数据。

注意:

结果需要手动保存,如需保存请按右侧的【数据保存】按钮进行存储。

| 点击【受比测试】后列 | や面如ト: | : |
|------------|-------|---|
|------------|-------|---|

| 额定一 | 次电压: 10 | . 00 KV | 开始测试 |
|-----|---------|---------|------|
| 额定二 | 次电压: 1( | v v     | 接线图  |
| 输入  | 出电压: 10 | 00 V    |      |
|     |         |         | 返回上层 |

- A. 参数说明:
  - 额定一次电压: 被测互感器的额定一次电压 (单位 KV)。
  - 额定二次电压: 被测互感器的额定二次电压。
  - 输出电压:将要输出的一次电压,建议设为:1000V。
- B. 测试接线:

点击【接线图】后就可以看到测试接线图:

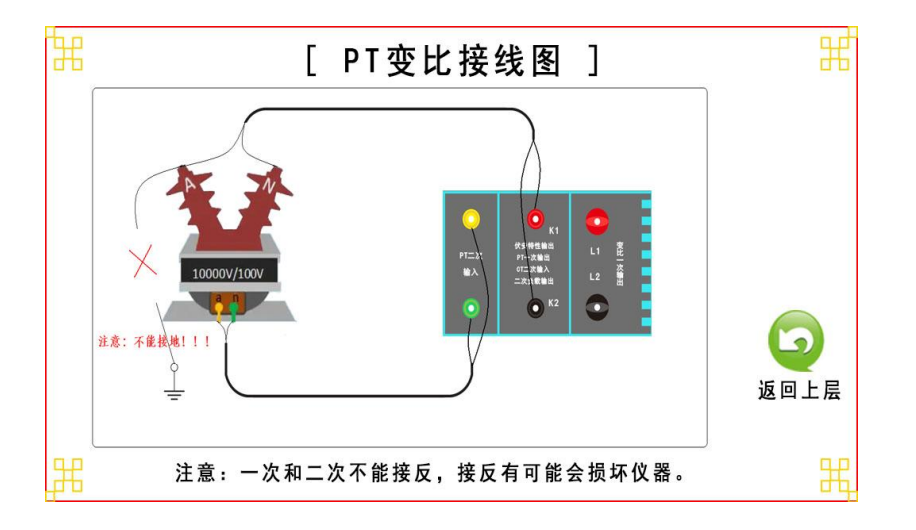

注意:

- ✤ 一次和二次端不能接反。
- ✤ 测试时互感器与原有线路要断开。
- ◆ 回路中有高压,试验中不能触碰或插拔测试线。
- ◆ 开始试验时请"合上功率开关"。
- C. 试验结果:

试验结果页,界面如下图。

|          | [ PT变 | 比测试结果 ]                | [] | 为能] |
|----------|-------|------------------------|----|-----|
| 基本数据     |       |                        |    | 用上口 |
|          | 一次电压  | <b>1</b> 001 <b>V</b>  |    | 未打印 |
|          | 二次电压  | <b>1</b> 0.02 <b>V</b> | 数  | 据保存 |
| · · · ·  |       |                        |    |     |
| 变 ——     | 变比:   | 9.990K:100             |    |     |
| 比结       | 匝比:   | 99.90:1                | 返  | 回主页 |
| <u>来</u> | 极性:   | 同相/-                   |    |     |
| 1        |       |                        |    |     |

- **基本数据**:显示出所测试出的所有基本结果,如上图。
- **结果打印**:可以根据设置的模式进行结果打印。
- **数据保存:**点击后可以保存当前数据。

注意:

结果需要手动保存,如需保存请按右侧的【数据保存】按钮进行存储。

4. 二次耐压:

| [ PT二次耐压设置 ]                         |      |
|--------------------------------------|------|
|                                      | 开始测试 |
| 输出电压: 1000 ▼                         |      |
| 持续时间: 300 秒                          | 接线图  |
|                                      |      |
|                                      | 返回上层 |
|                                      |      |
| [ 2024-1-10 ] - [ 12:12:00 ] - [ 星期六 | ]    |

点击【二次耐压】后界面如下:

- A. 参数说明:
  - 输出电压:将要输出的电压,最大1000V。
  - 持续时间:最长 300 秒。
- B. 接线和结果:

接线图和测试结果如下图:

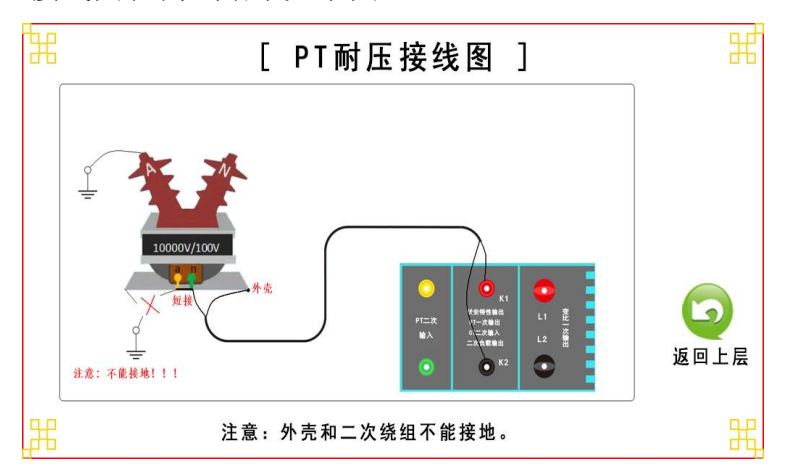

| 测试结果 | [ PT耐压测试:<br>                      | 结果 ]              | [功能]<br>结果打印 |
|------|------------------------------------|-------------------|--------------|
|      | 最大电压: 100<br>持续时间: 20<br>感应电流: 0.0 | 0.2V<br>0秒<br>01A | 返回主页         |
|      |                                    |                   |              |

注意:

- ◆ 外壳和测试回路不能接-地。
- ✤ 开始试验时请合上功率开关。
- ◆ 此功能不能保存,如果需要保存结果,请直接进行打印。

# 第四章:附加功能

# 1. 仪器自检:

点击【仪器自检】后界面如下:

| ☵ [精度自检 ]                   |         |
|-----------------------------|---------|
| 自检项目: 电压检测 ▼<br>输出电压: 220 ¥ | 开始检测接线图 |
|                             | 返回主页    |

- A. 参数说明:
- 自检项目:可选择的项目有【电压检测】和【电流检测】。
- 输出电压/电流:将要输出的电压或电流,最高 1000V 或 20A。

注意:开始试验前请查看接线是否正确。

B. 测试接线:

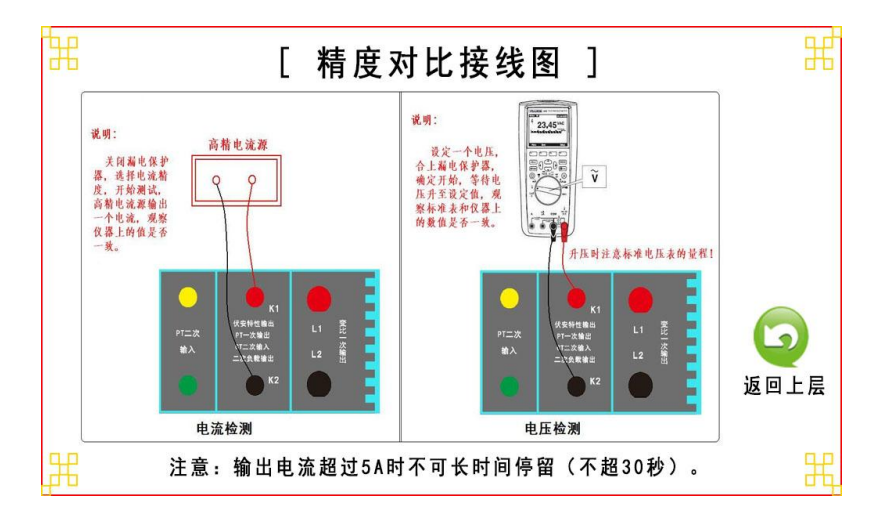

点击【接线图】后就可以看到测试接线图:

注意:

- ◆ 电压检测时请注意输出电压与表计量程是否匹配。
- ◆ 电流检测时输出电流越高,停留时间要越短。
- ◆ 电压检测时请"打开"功率开关。
- ◆ 电流检测时请"关闭"功率开关。
- 2. 负荷测试:

点击【二次负荷】后界面如下:

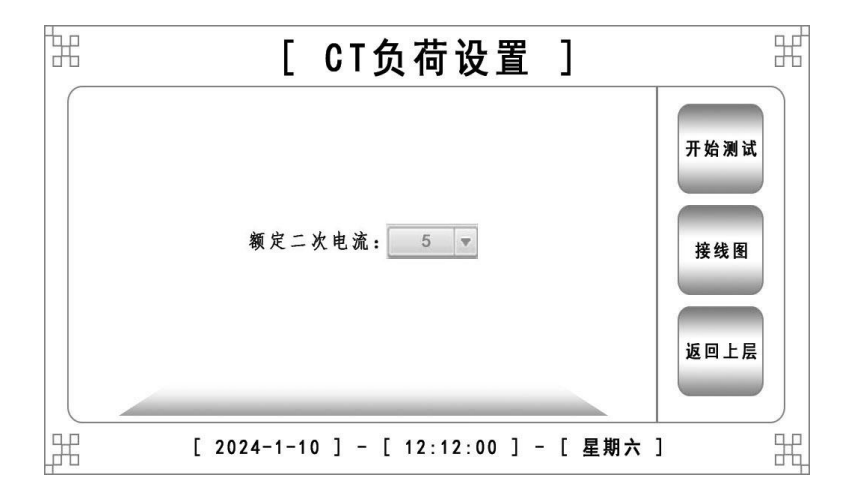

A. 参数说明:

• 额定二次电压: 被测互感器的额定二次电压。

D. 接线和结果:

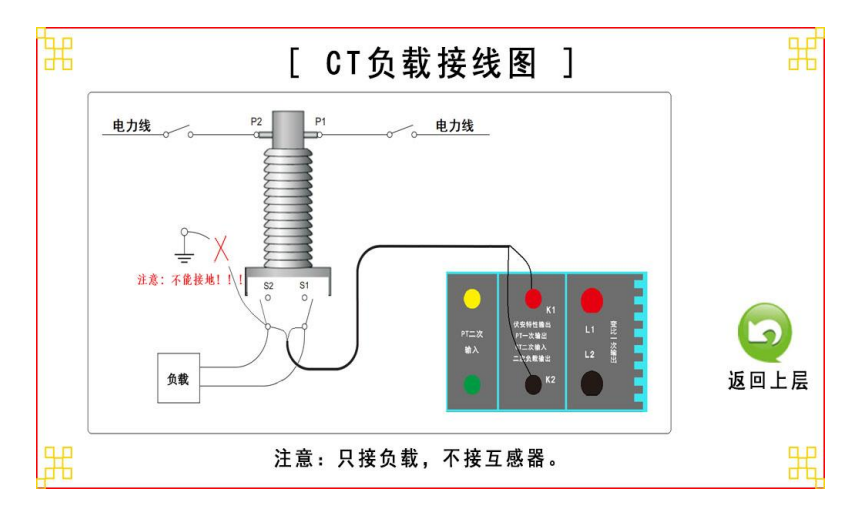

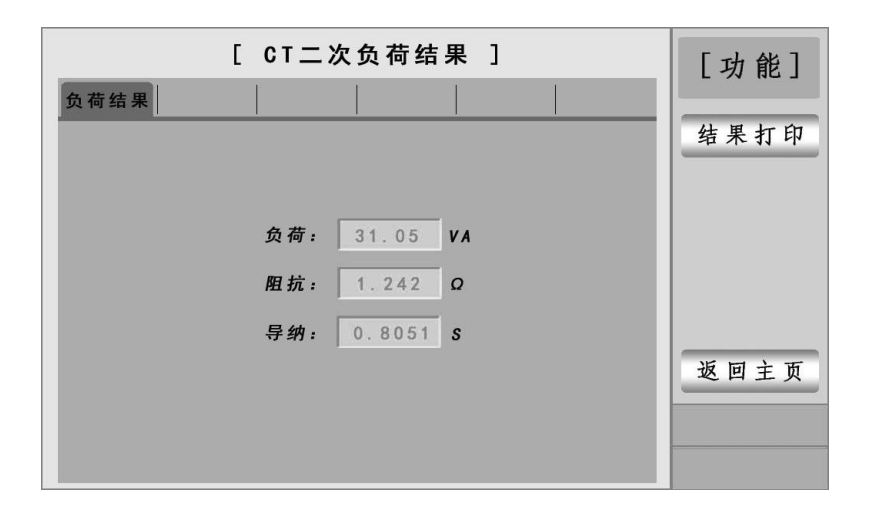

注意:

- ✤ 测试时负载与互感器要断开。
- ◆ 测试时负载回路中不能有接地点存在。
- ◆ 开始试验时请"合上功率开关"。
- ◆ 此功能不能保存,如果需要保存结果,请直接进行打印。

# 界面如下:

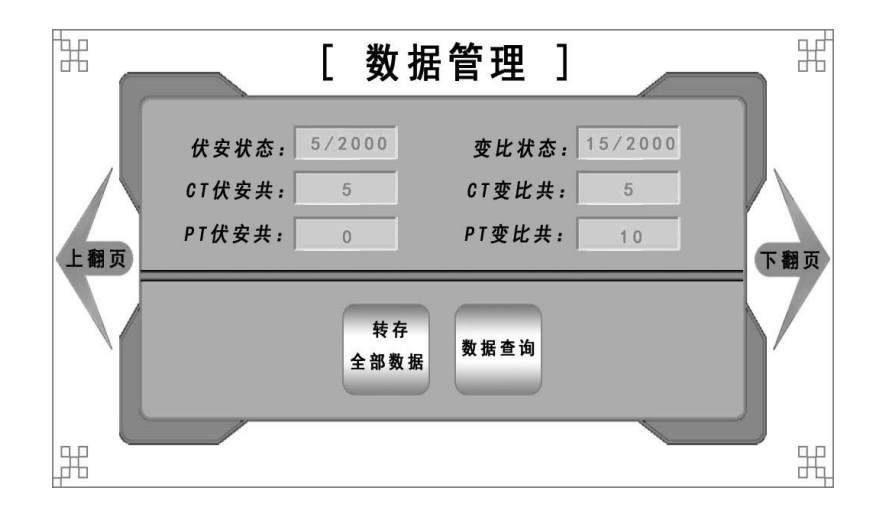

| [数据     | 查询 ]            | [功能] |
|---------|-----------------|------|
| 查询对象:   | 电流互感器 ▼         | 开始查询 |
| 查询编号:   | A B C - 0 0 0 1 |      |
| 查询相序:   | ▼ A             |      |
| 查询组号:   | 1 \$ 1 - 1 \$ 2 |      |
| 查询起始日期: | 2024 年 4 月 1 日  | 返回主页 |
| 查询结束日期: | 2024 年 4 月 1 日  |      |
|         |                 |      |

# 1. 转存全部数据:

点击后会将仪器内的所有数据转存到U盘内。

# 2. 数据查询:

根据所选择的条件进行数据筛查。

3. 查询结果:

**删除页:**删除当前所查询到的所有数据。 转存页:转存当前所查询到的所有数据。

4. 数据查看:

点击所要查看的条目进行数据查看。

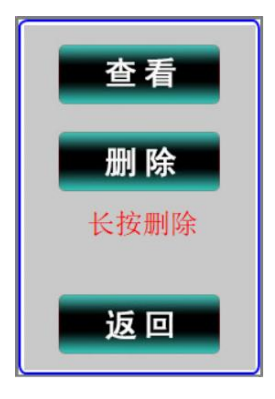

如需删除此数据需长按删除键,注意删除后数据将不可找回。

第五章:系统管理

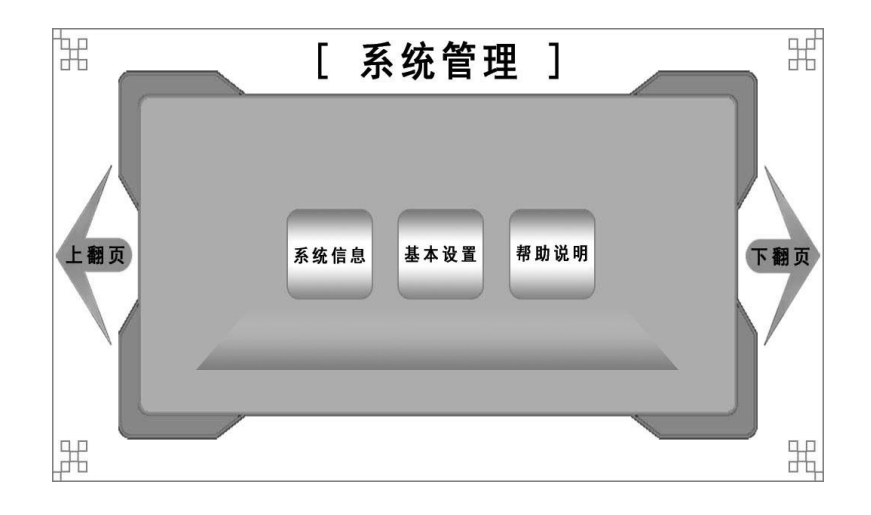

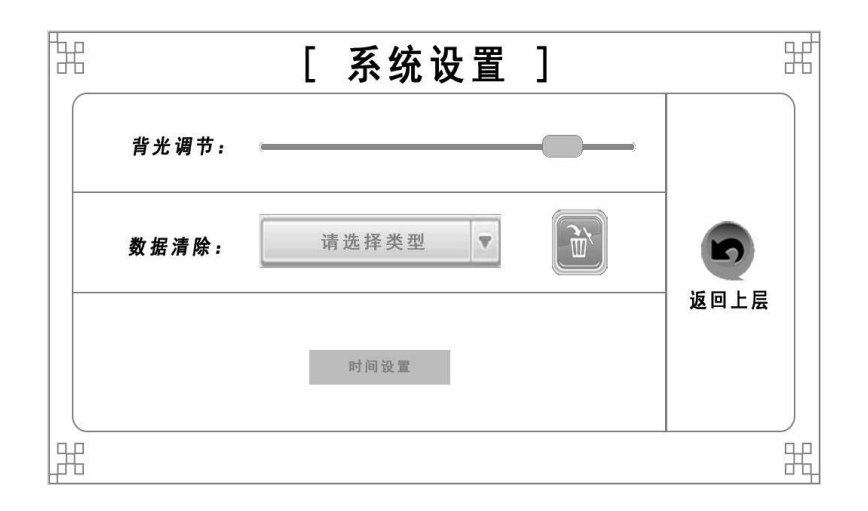

- ●系统信息:里面显示了系统的编号和版本信息。
- ●系统设置:一此常规设置(如上图)。
- ●帮助说明:暂无(功能保留)。

# 第六章 PC 机操作软件使用说明

对于互感器分析仪的试验报告,可以通过 PC 机操作软件来完成对试验源数据文件的分析和生成 WORD 报告。

#### 1. 数据管理

点击数据管理后界面如下图:

| 技茶设直    | ]                                                           |                                                                                                    |
|---------|-------------------------------------------------------------|----------------------------------------------------------------------------------------------------|
| □ 试验类型: | <b>СТ</b> 测试 -                                              |                                                                                                    |
| □ 存储编号: | CT-AB0001                                                   | 导入数据                                                                                                    |
| 祭组序号:   | 1S1-1S2 ·                                                   | 47.080                                                                                                    |
| ■ 相序号:  | A -                                                         |                                                                                                    |
|         |                                                             | 搜索                                                                                                    |
| 起始日期:   | 2024/04/16                                                  |                                                                                                    |
|         | 试验处型:      存编编号:      線組序号:      編唱序号:      相序号:      起始日明: | 試验與型:    CT测试、・      存编编号:    CT-AB0001      除相序号:    151-152 ・      相序号:    A      超始日期:    2024/04/16 ・ |

● **导入数据:** 可以将 U 盘内的数据导入进软件进行操作处理。

说明:如果将要导入的数据已插入电脑,打开软件后会自动找出,并显示导入提醒。

● **搜索**: 根据设置搜索已导入的数据。

有新数据导入或进行搜索后会进入查找【结果界面】:

| 中国な       | an | 里调度 | <b>1</b> | <b>福朱並</b> 2 | л         |                                                                 |               |          |          |          |
|-----------|----|-----|----------|--------------|-----------|-----------------------------------------------------------------|---------------|----------|----------|----------|
| <b>è选</b> | 序号 | 类型  | 伏安       | 变比           | 存储编号      | 6849.9                                                          | 胡南            | 日期       | 时间       |          |
| 2         | 1  | СТ  | V        |              | CT-AB0001 | * 按斯说里                                                          |               | /04/12   | 18:53:40 |          |
| 2         | 2  | ст  | V        |              | CT-AB0001 | 一结果—                                                            |               | /04/12   | 18:54:17 |          |
| )         | 3  | СТ  | V        |              | CT-AB0001 |                                                                 | ☑ 基本数据        | /04/12   | 18:54:55 |          |
| D         | 4  | СТ  | √        |              | CT-AB0001 |                                                                 |               | /04/12   | 18:55:42 |          |
| 2         | 5  | ст  |          | V            | CT-AB0001 | ● 数据<br>● 助磁空)<br>□ 误差500<br>□ 变比误<br>● 助磁图<br>□ 助磁图<br>□ 误差100 | 利 □ 励磁取整<br>( | ) /04/16 | 16:31:46 | 导出报告曲线比较 |
|           |    |     |          |              |           |                                                                 |               |          |          | 刑除数据     |

- **导出报告:** 选中所要导出的数据后,点击【导出报告】可以生成 WORD 测试报告。
- **曲线比较:** 可以选中最多 10 组数据进行伏安曲线比较显示。

说明:曲线比较只对伏安曲线进行显示。

● **删除数据:**将选中的数据进入删除。

注意:删除后数据将不可恢复。

● **查看数据:**双击所要查看的数据进入查看界面(如下图)。

| /置 1     | 查询结果     | 结果显示    |         |      |      |      |      |      |      |            |        |   |
|----------|----------|---------|---------|------|------|------|------|------|------|------------|--------|---|
|          |          |         |         |      | СТ   | 伏安约  | 吉果显  | 示    |      |            |        |   |
|          | 励磁数据     | 误差曲线    | 误差数据    |      |      |      |      |      |      |            |        |   |
|          |          |         |         |      |      |      |      |      |      |            |        |   |
| 45.33    |          |         |         |      |      |      |      |      |      |            |        |   |
| 40.79    |          |         |         |      |      |      |      |      |      | 一对比查找—     |        |   |
| 31.73    |          | -       |         |      |      |      |      |      |      | 电压值:       | 0.000  | v |
| 27.20    | 1        |         |         |      |      |      |      |      |      | 电流值:       | 0.000  | Α |
| DH 22.66 |          |         |         |      |      |      |      |      |      |            |        |   |
| 18.13    |          |         |         |      |      |      |      |      |      |            |        |   |
| 13.60    | 1        |         |         |      |      |      |      |      |      | _ <u>_</u> |        |   |
| 9.07     |          |         |         |      |      |      |      |      |      | 1)JAM      |        |   |
| 4.53     |          |         |         |      |      |      |      |      |      | 拐点电压:      | 28.016 | v |
| 0.00     | .00 0.12 | 0.23 0. | 35 0.46 | 0.58 | 0.69 | 0.81 | 0.93 | 1.04 | 1.16 | 拐点电流:      | 0.091  | A |

|                                                                                                    | ст                | 变比测试结果        |          |  |
|----------------------------------------------------------------------------------------------------|-------------------|---------------|----------|--|
| 2.000 (1997) (1997) (19977) (19977) (19977) (1997) (1997) (1997) (1997) (1997) (1997) |                   |               |          |  |
|                                                                                                    |                   | 200.02        |          |  |
|                                                                                                    | 二次电流:             | 1.887 A       |          |  |
|                                                                                                    |                   |               |          |  |
| यंक                                                                                                    | 变比                | : 797.4 : 5.0 |          |  |
|                                                                                                    | -11               | 8 角差:         | 0.1159 ' |  |
| 比结                                                                                                    | <b>DEC:</b> 159.4 |               |          |  |

注意: 只有选中变比误差进行实验时此条目才会出现。

此型号不具备角差和比差功能。

#### B. 10%误差曲线计算和应用方法

电流互感器的误差主要是由于励磁电流 *I*<sub>0</sub> 的存在,它使二次电流 *I*<sub>2</sub> 与换算 到二次侧后的一次电流 *I*<sub>1</sub> 不但在数值上不相等,而且相位也不相同,这就造成 了电流互感器的误差。

电流互感器的比值差定义为:

$$\varepsilon = \frac{I_1' - I_2}{I_1'} \times 100 = \frac{I_0}{I_1'} \times 100$$
 (B. 1)

继电保护要求电流互感器的一次电流 *I*<sub>1</sub>等于最大短路电流时,其比值差小 于或等于 10%。在比值差等于 10%时,二次电流 *I*<sub>2</sub>、与换算到二次侧后的一次 电流 *I*<sub>1</sub>以及励磁电流 *I*<sub>0</sub>之间满足下述关系:

$$I_1^{'} = 10I_0$$
 (B. 2)

$$I_2 = 9I_0$$
 (B. 3)

定义 M 为一次侧最大短路电流倍数, K 为电流互感器的变比,则有

$$M = \frac{I_{1M}}{I_{1N}} = \frac{K \times I_1'}{K \times I_{2N}} = \frac{10I_0}{I_{2N}}$$
(B. 4)

其中: I<sub>11</sub>为一次侧最大短路电流

I<sub>1N</sub>为一次侧额定电流

I<sub>2N</sub>为二次侧额定电流

10%比值差时,允许的最大负荷阻抗Z<sub>B</sub>的计算公式为:

$$Z_{B} = \frac{E_{0}}{I_{2}} - Z_{2} = \frac{E_{0}}{9I_{0}} - Z_{2}$$
(B.5)

式中: Z<sub>2</sub>为电流互感器二次绕组阻抗

 $E_0$ 为电流互感器二次绕组感应电动势, $E_0$ 和 $I_0$ 的关系由励磁特性曲线描述。

根据上述算式,最后可以得到用最大短路电流倍数*M*和允许的最大负荷阻抗 *Z*<sub>8</sub>描述的10%误差曲线。

#### 10%误差曲线的应用方法:

得出某一 CT 的 10%误差曲线后,还必须查阅流经该 CT 的最大短路电流  $I_{MAX}$  和该 CT 二次侧所带回路的阻抗  $Z_2$ 。最大短路电流往往在整定计算时得出,是该 CT 所在线路的最大运行方式下最严重短路时的短路电流,最大电流倍数  $I_{1M} = I_{MAX} / I_E$  (额定电流)。二次回路阻抗  $Z_2$  可以用 CTP 装置测量得到。

得到 *I*<sub>1M</sub> 和 *Z*<sub>2</sub> 后查阅 10%误差曲线,若点(*I*<sub>1M</sub>, *Z*<sub>2</sub>)在曲线下方,则满足 要求,说明在最严重短路情况下 CT 的电流变换误差小于 10%。否则将大于 10%。